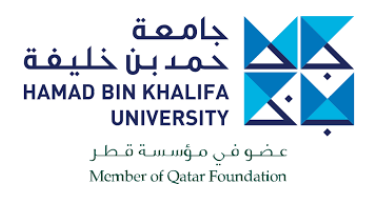

## **CISCO WEBEX ACTIVATION PROCESS**

1- Open your mailbox and search for the Cisco WebEx activation email.

| ✓ Favorites<br>Inbox<br>Sent Items<br>Deleted Items<br>✓ mtstudent10@mail.hbk | ۲<br>۱<br>۱ | Search Current Mailbox     ✓     Current Mailbox       Focused     Other     By Date ∨ ↑       ✓     Today       Cisco     HBKU has invited you to Cl     12:16 AM | <ul> <li>► HBKU has invited you to Cisco Webex</li> <li>Cisco webex_comm@webex.com&gt;</li> <li>Cisco webex_comm@webex.com&gt;</li> <li>Cisco webex_comm@webex.com&gt;</li> <li>To          <ul> <li>Mtest Student10</li> <li>12:</li> <li>If there are problems with how this message is displayed, click here to view it in a web browser.</li> </ul> </li> </ul> |
|-------------------------------------------------------------------------------|-------------|----------------------------------------------------------------------------------------------------|----------------------------------------------------------------------------------------------------|
| Inbox                                                                         | 1           | ✓ Older                                                                                                    |                                                                                                    |
| Drafts<br>Sent Items<br>Deleted Items                                         |             | Microsoft Audio Con<br>You now have Audio Conf 2/10/2020<br>- You now have                                                                                         | alialia                                                                                                    |
| Archive                                                                       |             |                                                                                                    | cisco Webex                                                                                                    |

2- Open the email and click the activate button.

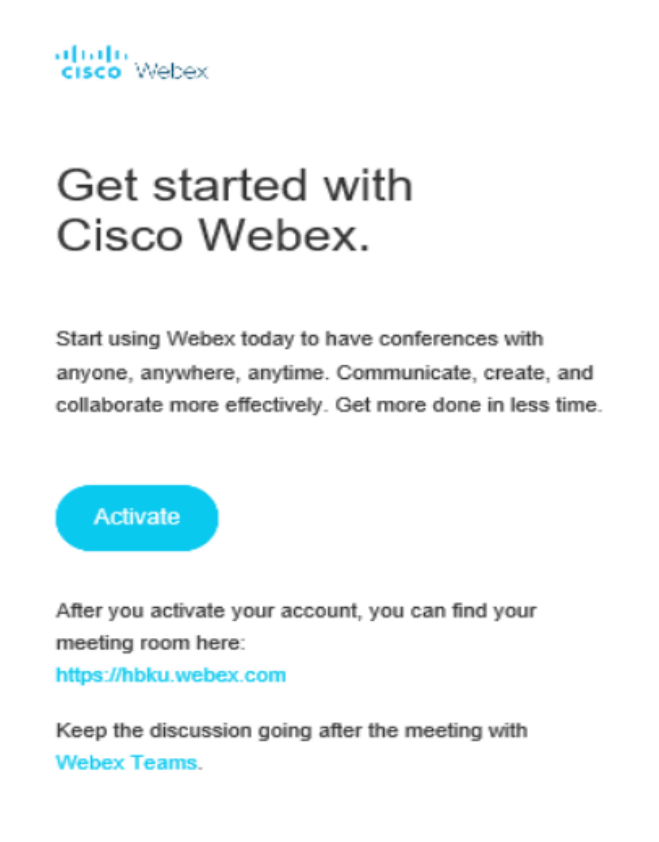

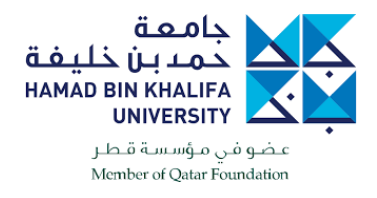

3- Sign in with your HBKU login credentials.

|               |                                                                                                    | For the second second s |
|---------------|----------------------------------------------------------------------------------------------------|----------------------------------------------------------------------------------------------------|
|               |                                                                                                    | English   Classic View   Sign In                                                                                                    |
|               |                                                                                                    |                                                                                                    |
|               | Join a Meeting 💿                                                                                                    |                                                                                                    |
| Enter meeting | information                                                                                                    |                                                                                                    |
|               |                                                                                                    |                                                                                                    |
|               |                                                                                                    |                                                                                                    |
|               |                                                                                                    |                                                                                                    |
|               | Cisco Wohoy Mactinga Dockton                                                                                                 | 475                                                                                                    |
|               | The Webex Meetings desktop app allows you to start and joi                                                                   |                                                                                                    |
|               | meetings quickly and easily. You can schedule, start, and joi<br>meetings from your desktop or directly from Microsoft Outlo | in<br>bok.                                                                                                    |
|               | Download                                                                                                    |                                                                                                    |
|               |                                                                                                    |                                                                                                    |

4- You are now ready to join or start a meeting.

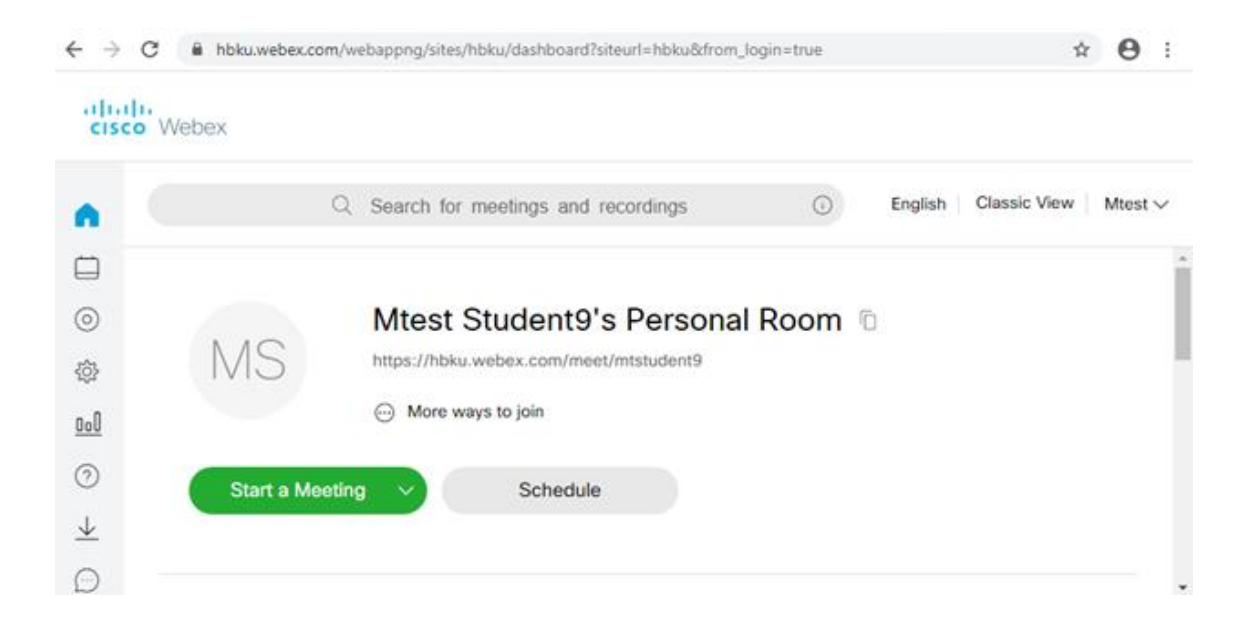